#### Summary

This articles describes in detail about the Integration of **Database Only Hosting** (Shared/Web Hosting) and **Database Only** Subscriptions and Management.

#### Applies To

This article applies to MachPanel v6 and above.

#### **Pre-Requisites**

1. MachPanel Control Server has been installed, if not then follow below KB article:

http://kb.machsol.com/Knowledgebase/Article/50261

 MachPanel Remote Server has been installed, if not then follow below KB article: <u>http://kb.machsol.com/Knowledgebase/Article/50262</u>

STEP-1: Integrating Database Service with MachPanel Web Hosting:

- Open MachPanel Control Panel Website (You can do it by opening MachPanel Control Server Configuration Studio and then navigating to Configure > Control Panel Website, and then clicking on the URL in it). Log in with the provider credentials.
- Add Web Hosting server Group if not added already. Navigate to *Home > Service Director > Web Hosting > Server group* and then click on Add Server Group. For more details click Add Web Hosting Server Group
- Now Click on **Server Group Name**, new tab "Web Hosting Servers" will open and you will also see **Services** in options column.

| Home > Service Director > Web Hosting > Server Groups |                                                                                   |                                             |                           |                                                                                    |  |  |  |  |
|-------------------------------------------------------|-----------------------------------------------------------------------------------|---------------------------------------------|---------------------------|------------------------------------------------------------------------------------|--|--|--|--|
|                                                       |                                                                                   |                                             | osting Servers            | Server Groups                                                                      |  |  |  |  |
| Operations                                            |                                                                                   |                                             |                           |                                                                                    |  |  |  |  |
| Add Server to Group                                   |                                                                                   |                                             |                           |                                                                                    |  |  |  |  |
|                                                       | Hostmatic Control Server                                                          | 2019 Provider                               | WebHosting Server Group E | Server group                                                                       |  |  |  |  |
|                                                       | Options                                                                           | Services It                                 |                           | Status Server r                                                                    |  |  |  |  |
|                                                       | Services Edit Disable Remove                                                      | #8 ≥ 8 ⊕                                    | HM1-ess                   |                                                                                    |  |  |  |  |
| Showing: 1- 1 of 1 Showing per page 20 Change         |                                                                                   |                                             |                           |                                                                                    |  |  |  |  |
|                                                       | Hostmatic Control Server Options Services Edit Disable Remove Showing per page 20 | 2019 Provider<br>Services II<br>≝ ③ ≅ ≅ ③ ⊕ | WebHosting Server Group E | Add Server to Group Server group Status Server r Enabled HM1-es Showing: 1- 1 of 1 |  |  |  |  |

• Click **Services** in the options menu against the desired server then click on **Add Service** button.

| Home > Serv | Home > Service Director > Web Hosting > Server Groups |                     |         |      |          |  |  |  |  |
|-------------|-------------------------------------------------------|---------------------|---------|------|----------|--|--|--|--|
| Server Gro  | oups                                                  | Web Hosting Servers | Service | s    |          |  |  |  |  |
| Operations  | Operations                                            |                     |         |      |          |  |  |  |  |
| Add Service |                                                       |                     |         |      |          |  |  |  |  |
| Server grou | Server group WebHosting Server Group Ess2019 Server   |                     |         |      |          |  |  |  |  |
| Status      | Service                                               | e Name <b>It</b>    |         | Туре | Provider |  |  |  |  |

• To add **Database Service** to your Hostmatic/Web server, select Database from the drop down list.

| Home > Service Director > Web Hosting > Ser | ver Groups                             |
|---------------------------------------------|----------------------------------------|
| Server Groups Web Hosting Servers           | Services                               |
| Server group                                | WebHosting Server Group Ess2019 Server |
| Add Service                                 |                                        |
| Service:                                    | Please Select •                        |
|                                             | ۹                                      |
| MachPanel, Version: v 6.3.30 Powered by     | Please Select                          |
| S 2020                                      | Database                               |
|                                             | Protected Folders                      |
|                                             |                                        |

• Now, select **Provider** for the **Database service** and provide necessary details such as SQL Database Settings, Database Backup, Account Limits, DNS Record. Click **Save** 

# SharedHosting - Database Only Hosting

when done See the snapshots below:

| Server Groups Web Hosting Serve   | s Services                      |        |         |
|-----------------------------------|---------------------------------|--------|---------|
| Server group                      | WebHosting Server Group Ess2019 | Server | HM1-ess |
| Add Service                       |                                 |        |         |
| Service:                          | Database                        | •      |         |
| Server Settings                   |                                 |        |         |
| Provider:                         | SQL Server 2000                 | -      |         |
| *Friendly name:                   | Q                               |        |         |
|                                   | SQL Server 2000                 | ~      |         |
| SQL Database Settings             | SQL Server 2005                 |        |         |
| *Database server (Name\Instance): | SQL Server 2008                 |        |         |
| *Admin username:                  | MYSQL                           |        |         |
| *Admin password:                  | SQL Server 2012                 |        |         |
| *Database location (in case of    | SQL Server 2014                 |        |         |

• Hit **Test Service** for each service and if you get Successful message in Green then integration of that service is successful.

#### STEP-2: Creating Database Only Product/Package:

- To add a Database Only Shared Hosting Product navigate to path: Home >> Service Plans >>Hosting Products. Select Customer Product Listing tab for Customer plan.
- Click **Add New Product** button as shown below:

| Search in menu       |                       | Home > Ser    | vice Plans > Hos | sting Products |                                            |            |              |                  |           |
|----------------------|-----------------------|---------------|------------------|----------------|--------------------------------------------|------------|--------------|------------------|-----------|
| S Web Hosting        | -                     | Hosting Pro   | ducts            |                |                                            |            |              |                  |           |
| Server Groups        |                       | Tiosting Troo | aucto            |                |                                            |            |              |                  |           |
| Accounts             |                       | Reseller F    | Product Listing  | Customer Pr    | oduct Listing Add-on Management            |            |              |                  |           |
| Products             |                       |               | -                | /              |                                            |            |              |                  |           |
| Setup                | Operations Operations |               |                  |                |                                            |            |              |                  |           |
| Usage Report         |                       | Add Now Pr    | oduct Undat      | o Indox        |                                            |            |              |                  |           |
| ONS Manager          | +                     | Addition in   | opual            | emdex          |                                            |            |              |                  |           |
| 🔤 Exchange Hosting   | +                     | Search        |                  |                |                                            |            |              |                  |           |
| SharePoint Hosting   | +                     | Search        |                  |                |                                            |            |              |                  | т         |
| 🖽 Wireless Services  | +                     | Status        | Index            | ID IT          | Products Name 41                           | Total Sold | Date Created | Products Type It | Options   |
| 🟶 CRM Hosting        | +                     |               |                  |                |                                            |            |              |                  |           |
| Skype4B Hosting      | +                     | Enabled       | 0                | 1037           | Database Only Plan                         | 1          | 06/05/2020   | Shared Hosting   | =         |
| VPS Hosting          | +                     | Enabled       | 0                | 4              | Webhosting (MS DNS, MailEnable, MS IIS, MS | 2          | 15/10/2019   | Shared Hosting   | =         |
| G Microsoft CSP      | +                     |               |                  |                | FIP, SmarterStats, MS SQL)                 |            |              |                  |           |
| Mime cast            | +                     | Showing: 1-2  | ? of 2           |                |                                            |            |              | Showing per page | 20 Change |
| Work Folders Hosting | -                     |               | -                |                |                                            |            |              |                  |           |

• Now provide basic details such as Server Group, Product name and select Package Type **Database Only**.

| Add New Product      |                |                          |                   |       |               |             |
|----------------------|----------------|--------------------------|-------------------|-------|---------------|-------------|
| Basic Info Resources | Payment Cycles | Price Group              | Upgrade/Downgrade | Assoc | iate Add-on   |             |
| Product type:        | Shared         | I Hosting                |                   | •     |               |             |
| Control Panel:       | Hostm          | Hostmatic Control Server |                   |       |               |             |
| Server group:        | WebHe          | osting Server Grou       | up Ess2019        | •     |               |             |
| *Product name:       |                |                          |                   |       |               |             |
| Select Package Type: | ⊖ Web          | Hosting                  | O DNS Only        |       | Database Only | O Mail Only |
| Is active:           | Yes            |                          |                   | •     |               |             |
| Allow prorate:       | Yes            |                          |                   | •     |               |             |

- Under **Resources** tab, Provide Resources for the Database Hosting.Provide Following fields:
  - 1. Maximum MS-SQL databases
  - 2. Maximum MS-SQL database size per database (MB)
  - 3. Maximum MS-SQL database users
  - 4. Maximum MY-SQL databases
  - 5. Maximum MY-SQL database size per dataBase (MB)
  - 6. Maximum MY-SQL database users
  - 7. Maximum ODBC DSN

| Home > Service Plans > Hosting               | Home > Service Plans > Hosting Products > Edit Product |             |                   |                  |   |  |  |  |  |
|----------------------------------------------|--------------------------------------------------------|-------------|-------------------|------------------|---|--|--|--|--|
| Editing Product 'Databases (                 | Editing Product 'Databases Only Plan'                  |             |                   |                  |   |  |  |  |  |
| Basic Info Resources                         | Payment Cycles                                         | Price Group | Upgrade/Downgrade | Associate Add-on |   |  |  |  |  |
| Usage Quota                                  |                                                        |             |                   |                  | + |  |  |  |  |
| WebSites and FTP                             |                                                        |             |                   |                  | + |  |  |  |  |
| Scripting                                    |                                                        |             |                   |                  | + |  |  |  |  |
| Databases                                    |                                                        |             |                   |                  |   |  |  |  |  |
| Maximum MS-SQL databases:                    |                                                        |             |                   | Unlimited        |   |  |  |  |  |
| Maximum MS-SQL database s<br>database (MB):  | ize per                                                |             |                   | Volimited        |   |  |  |  |  |
| Maximum MS-SQL database u                    | isers:                                                 |             |                   | ✓ Unlimited      |   |  |  |  |  |
| Maximum MY-SQL databases:                    |                                                        |             |                   | Unlimited        |   |  |  |  |  |
| Maximum MY-SQL database si<br>dataBase (MB): | ize per                                                |             |                   | Unlimited        |   |  |  |  |  |

## SharedHosting - Database Only Hosting

- SelectPayment Cyclesand Payment Groupsand click Next.
- Add Price Group and click Next.
- Associate Add-on (if any) and then *Finish* to create the Package.

STEP-3: Provisioning and Selling of Database Only - Shared Hosting Plan:

• In this step you have to sell and provision the Database Only Plan to the customer. Select **Shared Hosting** under "Service".

| Home > Customer Manager > Offline Order |                       |     |                  |          |                |   |
|-----------------------------------------|-----------------------|-----|------------------|----------|----------------|---|
| Customer Information                    |                       |     |                  |          |                |   |
| Customer ID:                            | #1 Customer Demo      |     |                  |          |                |   |
| Owner:                                  | Host Admin (Provider) |     |                  |          |                |   |
| Subscription                            |                       |     |                  |          |                |   |
| Billing Currency:                       | US Dollar             |     | Ŧ                |          |                |   |
| Service:                                |                       |     |                  |          |                |   |
| Exchange Hosting                        | Microsoft CSP         | (t) | Active Directory | B        | Domain Name    | ۲ |
| New Organization                        | Skype4B Hosting       | ę   | VPS Hosting      | <b>?</b> | Shared Hosting |   |

• Select the **Database Only** Plan under "Package".

| Subscription                |                    |   |                                                                       |
|-----------------------------|--------------------|---|-----------------------------------------------------------------------|
| Billing Currency:           | US Dollar          | Ŧ |                                                                       |
| Shared Hosting Account Form |                    |   |                                                                       |
| Package:                    | Database Only Plan | - |                                                                       |
| Package Description:        |                    |   |                                                                       |
| Database Only Plan          |                    |   |                                                                       |
| *Domain Name:               |                    |   | Skip existing domain check for same domain setup on different server. |
| Cycle:                      | Monthly            | • |                                                                       |
| *Setup Price:               | USD 100,00         |   |                                                                       |
| *Price:                     | USD 100,00         |   |                                                                       |
| Price Freezed:              |                    |   |                                                                       |
|                             | Preview Bill       |   |                                                                       |

• Please review the following KB article for more details on **selling and provisioning** of

## SharedHosting - Database Only Hosting

services: <u>http://kb.machsol.com/Knowledgebase/Article/50275</u>

#### STEP-4: Management of Database Only Subscriptions:

- Navigate to following path to manage Database Only Subscription: Home >> Service
   Director >> Web Hosting >> Hosting Accounts
- Select Database Only Subscription tab as shown below:

| Search in menu        | •    | ✓ Home > S  | ervice Director >                           | Web Hosting > Hosting Account | ts                     |                                        |                           |         |  |
|-----------------------|------|-------------|---------------------------------------------|-------------------------------|------------------------|----------------------------------------|---------------------------|---------|--|
| S Web Hosting         | -    |             |                                             |                               |                        |                                        |                           |         |  |
| Server Groups         |      | Hosting     | Accounts D                                  | atabase Only Subscription     | Mail Only Subscription | DNS Only Subscription                  |                           |         |  |
| Accounts              | - 11 |             | _                                           |                               |                        |                                        |                           |         |  |
| Products              |      | Search      | Search +                                    |                               |                        |                                        |                           |         |  |
| Setup<br>Usage Report |      | Status      | Subsc.ID It                                 | Domain Name It                | Package It             | Customer ID 41                         | Options                   |         |  |
| ONS Manager           | +    | Active      | 5                                           | databasehosting.com           | Database Only Plan     | #1 - Customer Demo<br>[MachPanel Demo] | Manage Databases Manage ( | DBC Dsn |  |
| 🖾 Exchange Hosting    | +    |             |                                             |                               |                        |                                        |                           |         |  |
| SharePoint Hosting    | +    | Showing: 1- | Showing 1-1 of 1 Showing per page 20 Change |                               |                        |                                        |                           |         |  |
| H Wireless Services   | +    |             |                                             |                               |                        |                                        |                           |         |  |

• Now you can add & manage **Databases** and **Database Users** under their respective tabs as shown below:

| Home > Service Director > Web Hosting > Hosting Accounts > Service Management > Databases |                          |                 |               |  |  |  |  |  |  |
|-------------------------------------------------------------------------------------------|--------------------------|-----------------|---------------|--|--|--|--|--|--|
| Managing DataBase on databasehosting.com Go back to service management                    |                          |                 |               |  |  |  |  |  |  |
| Databases Database users                                                                  | Databases Database users |                 |               |  |  |  |  |  |  |
| Operations                                                                                |                          |                 |               |  |  |  |  |  |  |
| Add Database                                                                              |                          |                 |               |  |  |  |  |  |  |
| Name                                                                                      | Database Server          | Provider        | Operations    |  |  |  |  |  |  |
| databasehostingDB1                                                                        | 10.1.210.121             | SQL Server 2016 | Manage Remove |  |  |  |  |  |  |
| Showing: 1-1 of 1 Showing per page 20 Change                                              |                          |                 |               |  |  |  |  |  |  |
|                                                                                           |                          |                 |               |  |  |  |  |  |  |

• By clicking on **Manage** button you will see

| Home > Service Director > Web I | losting > Hosting Accounts > Service Manager | nent > Databases            |                               |
|---------------------------------|----------------------------------------------|-----------------------------|-------------------------------|
| Managing DataBase on data       | basehosting.com                              |                             | Go back to service management |
| Databases Database users        | •                                            |                             |                               |
| Add Database                    |                                              |                             |                               |
| Users                           |                                              |                             |                               |
| Database users:                 | databasehostingDB1                           | <ul> <li>Add new</li> </ul> | user Remove selected user     |
| Database Size                   |                                              |                             |                               |
| Data file name:                 | databasehostingDB1.mdf                       |                             |                               |
| Log file name:                  | databasehostingDB1Log.idf                    |                             |                               |
| Total database size:            |                                              |                             |                               |
| Maintenance                     |                                              |                             |                               |
| Backup Database Restore         | Database                                     |                             |                               |
|                                 |                                              |                             |                               |

- Under Manage Database section, there are two operations Backup Database and Restore • Database
- By clicking **Backup Database**, backup of database can be saved **\Root\Backups** ٠
- To Restore from a backup, you need to click on Restore Database, on clicking you will • see a section as shown below

| Maintenance                                                     |   |        |
|-----------------------------------------------------------------|---|--------|
| Backup Database Restore Database                                |   |        |
| *Please upload backup file to<br>your web space 1st:<br>Restore | 1 | Browse |

Locate file by clicking Browse button, select file by clicking the Name of Database backup file

| File Browser                                                                                           |                                                    |           |      |                         |                         |
|----------------------------------------------------------------------------------------------------|----------------------------------------------------|-----------|------|-------------------------|-------------------------|
| ⊟ <mark>/</mark> ■Root                                                                                 | Name                                               | Size      | Туре | Date Modified           | Date Created            |
| <ul> <li>➡ Backups</li> <li>➡ Database</li> <li>➡ logs</li> <li>➡ SubDomains</li> <li>➡ www</li> </ul> | databasehostingDB1_2<br>020_05_06_11_07_51.b<br>ak | 2801664KB | File | 5/6/2020<br>11:07:52 AM | 5/6/2020<br>11:07:52 AM |
|                                                                                                    | databasehostingDB1_2<br>020_05_07_10_15_34.        | 2932736KB | File | 5/7/2020<br>10:15:37 AM | 5/7/2020<br>10:15:35 AM |

eated

| , | \Backups\databasehostingDB1 2020 05 06 1 | Done | Close |  |
|---|------------------------------------------|------|-------|--|

bak

### Click Done, you will see

File:

| Maintenance                                          |                                            |        |
|------------------------------------------------------|--------------------------------------------|--------|
| Backup Database Restore Databas                      | e                                          |        |
|                                                      | _                                          |        |
| *Please upload backup file to<br>your web space 1st: | \Backups\databasehostingDB1_2020_05_06_11_ | Browse |
| Restore                                              |                                            |        |

Click **Restore** button.

Under Database Users Tab user related operation, setting password, Set as Owner or Removing a user can be performed

MachPanel Knowledgebase

https://kb.machsol.com/Knowledgebase/55630/SharedHosting-Database-Only-Host...